# **TracDat Manual for Department Chairs/Coordinators**

### START HERE:

URL: https://deanza.tracdat.com/

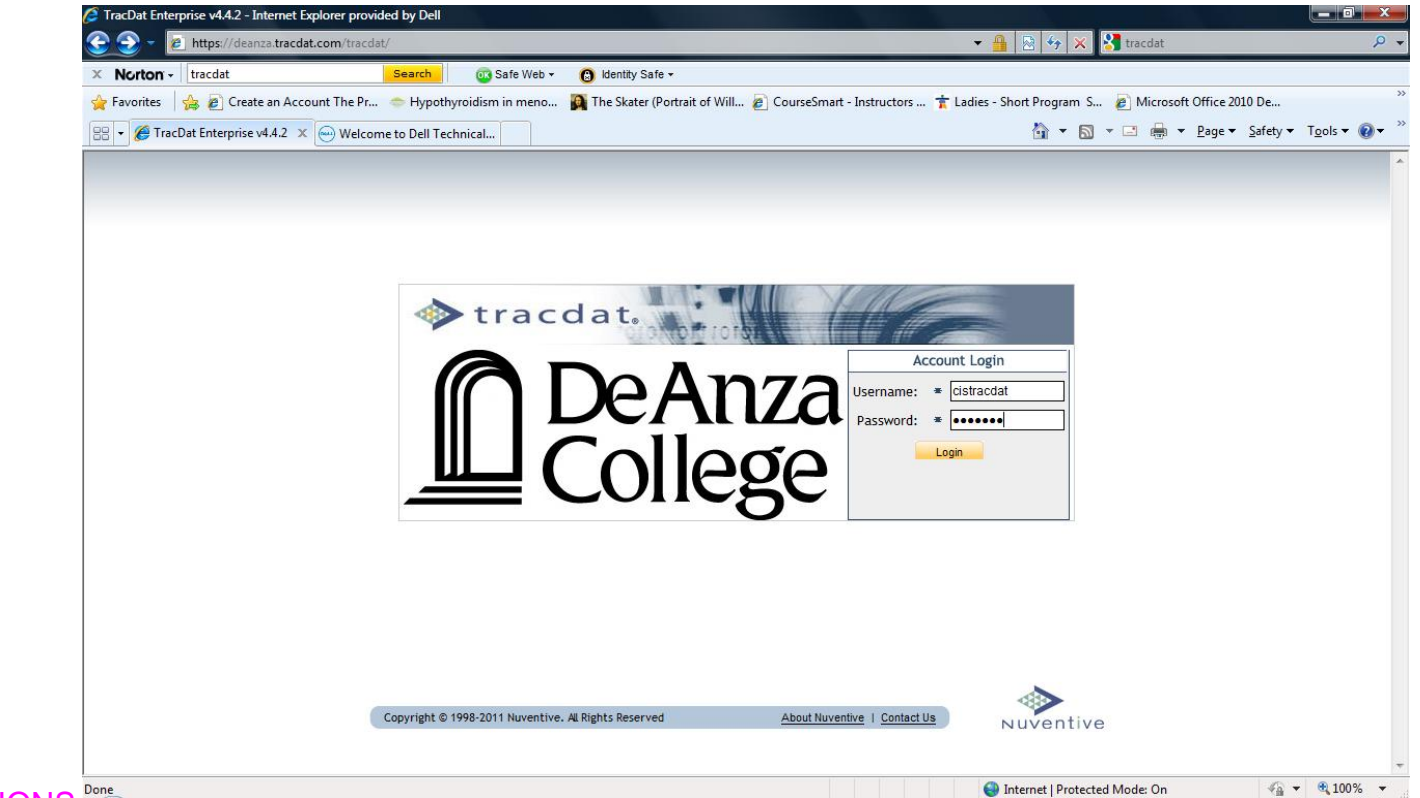

# QUESTIONS:

Need a Username/Password?

Forgot Password?

Contact: papemary@deanza.edu

## STEP ONE: INPUT YOUR INFORMATION FROM YOUR WORD FILE BY:

Navigate to Department->General THEN FILL IN YOUR INFORMATION

| tracdat.                                         | Selected Unit: De                                            | ot - (All) Learning TracDat |                        | *                       | 🔏 admin | 🔟 [log out] |
|--------------------------------------------------|--------------------------------------------------------------|-----------------------------|------------------------|-------------------------|---------|-------------|
| Home                                             | Department Program Assessment Plan                           | Course Assessment Plan      | Assessment Data Summa  | aries Reports Documents |         |             |
|                                                  | General   Personnel   Courses/Servic                         | es                          |                        |                         |         |             |
| Dept - (All) Learning TracDat > Depa             | artment > General                                            |                             |                        |                         |         | 🗊 🕎 👘       |
| Department Name: Dept - (All) Learning TracDat   |                                                              |                             |                        |                         |         | ^           |
| (or Program As Applicable):                      |                                                              |                             |                        |                         |         |             |
|                                                  | To offer a diverse curriculu<br>careers related to viticultu |                             |                        |                         |         |             |
| I.A What is                                      | the primary mission of your program?:                        | Career/Technical            | ♥ ?                    |                         |         |             |
| I.A Choose a secondary mission of your program?: |                                                              | Transfer ?                  |                        |                         |         |             |
| I.B.1 Number Certificates of Achievment awarded: |                                                              |                             | ?                      |                         |         |             |
| I.B.1 Number Cer                                 | tif of Achievment-Advanced awarded:                          | 10                          | ?                      |                         |         |             |
| I.B.1 Nu                                         | mber AA and/or AS Degrees awarded:                           | 0                           | ?                      |                         |         |             |
| I.B.2a Learnin                                   | g Resources & OSOD: #Faculty served:                         |                             | ?                      |                         |         | ~           |
|                                                  |                                                              | Save Changes Discard Cl     | nanges                 |                         |         |             |
| SAVE OFTEN                                       | Copyright © 1998-2011 Nuventive. All Rights F                | Reserved <u>About</u>       | Nuventive   Contact Us | Nuventive               |         |             |
|                                                  |                                                              |                             |                        | 🗖 😜 Internet            | 4 ·     | 🔁 100% 🔹 👉  |

## STEP TWO: YOU HAVE COMPLETED YOUR INPUT TO TRAC DAT, NOW

### Navigate to Documents -> Document Repository

Click on 2011-12 APRU XXX (Really make sure you choose the correct folder. Your Dean can only see the one.)

| tracdat. Select                                    | d Unit: Dept - (All) Le            | earning TracDat              |               |                        |                        | adr                                     | nin 🔟 [log out] |  |  |  |  |  |
|----------------------------------------------------|------------------------------------|------------------------------|---------------|------------------------|------------------------|-----------------------------------------|-----------------|--|--|--|--|--|
| Home                                               | oartment Program Asse              | essment Plan Cours           | se Assessment | Plan Assessment Data   | Summaries Reports      | Documents                               |                 |  |  |  |  |  |
| Doct                                               | ument Repository   Re              | lated Documents              |               |                        |                        |                                         |                 |  |  |  |  |  |
| Dept - (All) Learning TracDat > Documer            | nts > Document Reposit             | pry                          |               |                        |                        |                                         | (P)             |  |  |  |  |  |
| Show Folders For:<br>Dept - (All) Learning TracDat |                                    |                              |               |                        |                        |                                         |                 |  |  |  |  |  |
|                                                    | 3 2011-12 APRU Viticultur          | <u>e (2)</u> Type <u>Doc</u> | ument Name    | Description            | n <u>Last Modified</u> | 1                                       |                 |  |  |  |  |  |
|                                                    | Archived from ECMS (0) General (0) | Add New Documen              | t             | ×                      | 4/12/2012              | <u>view</u>   <u>edit</u>   <u>dele</u> | <u>e</u>        |  |  |  |  |  |
|                                                    |                                    | Source:<br>*File 💌           | Choose File   | No file chosen         | 4/12/2012              | <u>view</u>   <u>edit</u>   <u>dele</u> | <u>te</u>       |  |  |  |  |  |
|                                                    |                                    | *Name:<br>Description:       | n<br>save     |                        |                        |                                         |                 |  |  |  |  |  |
| STEP THREE:                                        |                                    |                              |               |                        |                        |                                         |                 |  |  |  |  |  |
| CHOOSE                                             |                                    |                              |               |                        |                        |                                         |                 |  |  |  |  |  |
| ADD A NEW FOLDER                                   |                                    |                              |               |                        |                        |                                         |                 |  |  |  |  |  |
| THEN UPLOAD AND LO                                 | DG OUT                             | Add New Fol                  | lder Ad       | d New Document         |                        |                                         |                 |  |  |  |  |  |
|                                                    |                                    |                              |               |                        |                        |                                         |                 |  |  |  |  |  |
|                                                    | Copyright © 1998-2011 Nu           | ventive. All Rights Reserve  | ed            | About Nuventive   Cont | act Us Nuven           | ntive                                   |                 |  |  |  |  |  |

IV. Reports

Navigate to Re

Reports->Department

Reports->Course/Service

Click on <u>run</u> and you will see something like the screen below. Make any choices and click on one of the options circled in red at the bottom of the screen.

Or

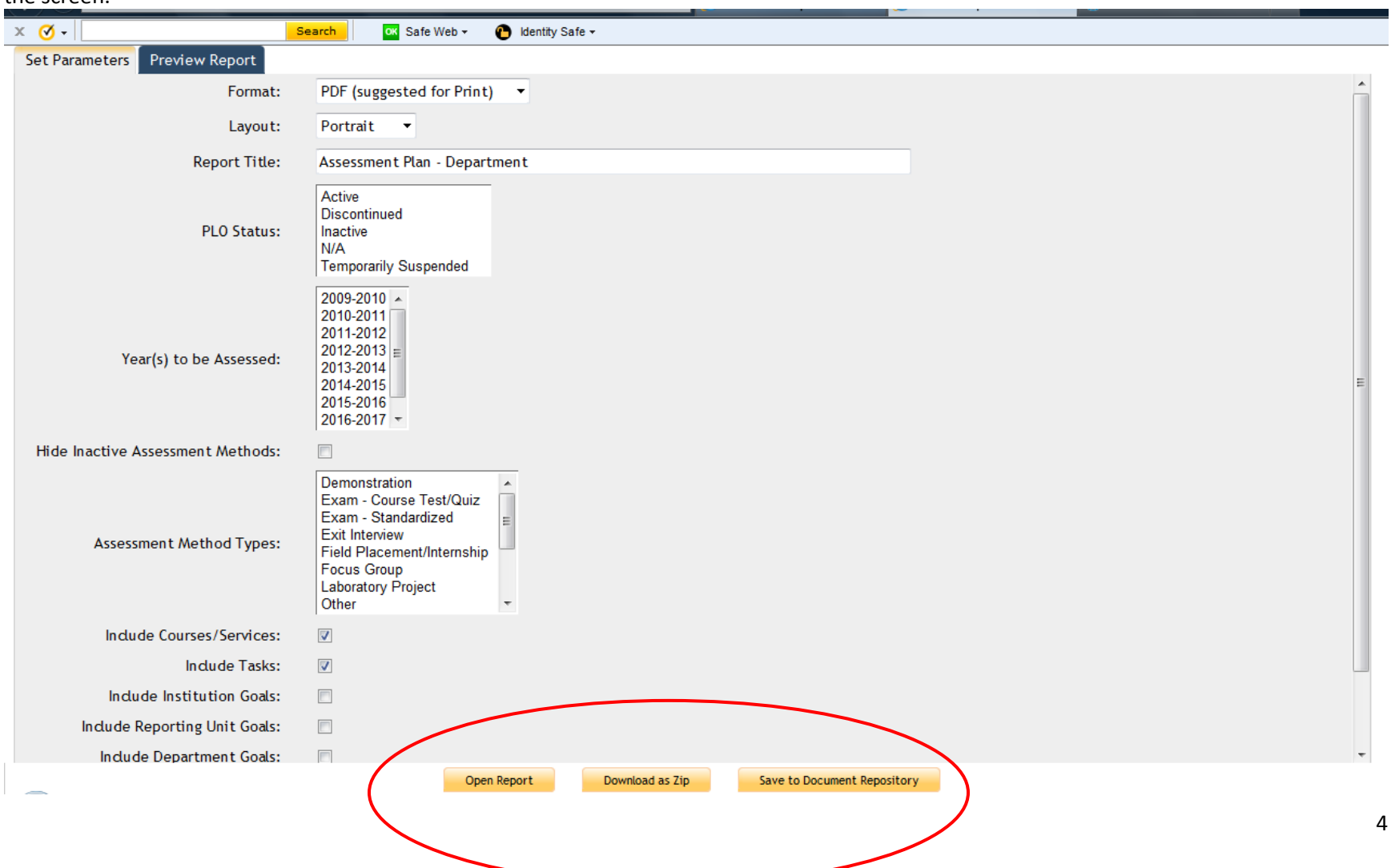